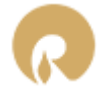

# RELIANCE INDUSTRIES LIMITED

## WHITELISTING OF URL/APK & OTT LINKS/CTA

END USER GUIDE - PRINCIPAL ENTITY

#### CONTENTS

| 1. | Introduction                  | . 2 |
|----|-------------------------------|-----|
| 2. | Process Flow                  | . 2 |
| 3  | 1 Indivual Whitelist CTA      | . 2 |
| 3. | 2 Bulk Whitelist CTA          | . 2 |
| 3. | Abbreviations & Definitions   | . 2 |
| 4. | CTA Whitelisting - Individual | . 3 |
| 5. | CTA Whitelisting - Bulk       | .7  |
| 6. | CTA – Status Change           | .9  |

#### 1. INTRODUCTION

In alignment with TRAI's directive to ensure use of whitelisted URL(s)/APK & OTT Links/CTA in A2P SMS, this document proposes a user guide to implement this directive effectively. The goal is to ensure that CTA(s) like URLs, numbers & email IDs included in SMS content are validated, thereby reducing the risk of fraudulent activities. This centralized approach reduces operational redundancy in whitelisting CTAs and simplifies the whitelisting process.

#### 2. PROCESS FLOW

#### 3.1 INDIVUAL WHITELIST CTA

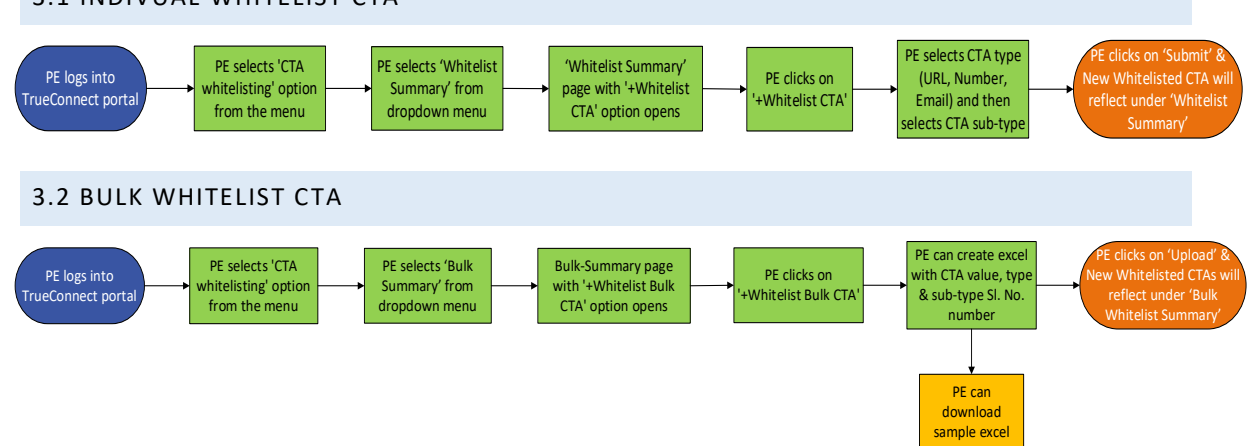

| 3. ABBREVIATIONS | & DEFINITIONS |                                       |
|------------------|---------------|---------------------------------------|
| TRAI             | -             | Telecom Regulatory Authority of India |
| DLT              | -             | Distributed Ledger Technology         |
| СТА              | -             | Call-to-Action                        |
| URL              | -             | Uniform Resource Locator              |
| SMS              | -             | Short Message Service                 |

#### 4. CTA WHITELISTING - INDIVIDUAL

**Step1 :** Login into TrueConnect portal and select login as 'Principal Entity'. Enter 'User Name' & 'Password' and click on 'Submit'. Enter OTP received on registered mobile number.

| Welcome to JIO's Managed Commercial Communication<br>DLT Platform     |  |
|-----------------------------------------------------------------------|--|
| Login As: Principal Entity<br>User Name *<br>prashant.kumavat@ril.com |  |
| OTP has been successfully sent to your phone<br>number 0xxxxxx791     |  |
| RESEND OTP &                                                          |  |

**Step2a**: Click on 'Click to Whitelist your CTA(s)'.

| Welcome,<br>Logged in | Prashant Kumavat<br>with PE ID 1201162771507081456 | Jio                                                                                                    | <u>e</u>                                     |
|-----------------------|----------------------------------------------------|----------------------------------------------------------------------------------------------------|----------------------------------------------|
| 8                     | Notifications                                      |                                                                                                    | Published Date - 28-08-2024 !!! Im:View More |
|                       | Dashboard                                          |                                                                                                    |                                              |
| <b>—</b> ~            | : Entity                                           | III Important Notice III                                                                                                    | ×                                            |
| <b>•</b> ~            | - Entity                                           | entities must use only whitelisted Static/Dynamic URLs,<br>callback numbers, emails, and other Call to Actions [CTA(s)] in their SMS |                                              |
| <u></u> ~             | Approved<br>3                                      | traffic.<br>Click to Whitelist your CTA(s)                                                                                           | f 💼 🗎                                        |
| • •                   |                                                    |                                                                                                    |                                              |
|                       | Heador                                             | SMS                                                                                                    | C                                            |
| ne.                   |                                                    |                                                                                                    | iostad                                       |

#### Step2b : Select 'CTA Whitelisting' Icon from menu

| Welcome,<br>Logged in | Prashant Kumavat         Jio           with PE ID 1201162771507081456         Jio | Q         |
|-----------------------|-----------------------------------------------------------------------------------|-----------|
| A                     | Notifications Published Date - 28-08-2024 !!! Important TRAI Notice !!!           | View More |
|                       | Dashboard                                                                         |           |
| <b>—</b> ~            |                                                                                   | C         |
|                       |                                                                                   |           |
| 2 <b>2</b> 1 ~        | Approved<br>3 Approval Pending<br>0 Rejected<br>0                                 |           |
| <b>o</b> ~            |                                                                                   |           |
| 2, ~                  |                                                                                   |           |
| Ð                     | Header SMS                                                                        | C         |
| <b>W</b> É            | Approved<br>126 Pending<br>754 Fejected<br>75                                     |           |

#### **Step3** : Select 'Whitelist Summary' option under 'CTA WHITELISTING'

| Welcome, <b>Prashant Kumavat</b><br>Logged in with PE ID <b>1201162771</b> | مەرمەر يەرەپ كەرەپ مەرەپ مەرەپ مەرەپ مەرەپ مەرەپ مەرەپ مەرەپ مەرەپ مەرەپ مەرەپ مەرەپ مەرەپ مەرەپ مەرەپ مەرەپ مە |
|----------------------------------------------------------------------------|----------------------------------------------------------------------------------------------------|
| e                                                                          | Notifications Published Date - 28-08-2024 !!! Important TRAI Notice !!!View More                                |
|                                                                            | Dashboard                                                                                                    |
| - DASHBOARD                                                                |                                                                                                    |
| HEADER SMS V                                                               |                                                                                                    |
| E TEMPLATE ~                                                               | Entity O                                                                                                    |
| 🙁 MY TELEMARKETERS 🗸                                                       | Approved Approval Pending                                                                                       |
|                                                                            |                                                                                                    |
| Whitelist Summary                                                          |                                                                                                    |
| Bulk Whitelist Summary                                                     | Header SMS 2                                                                                                    |
| Tiny URL                                                                   |                                                                                                    |
| Tiny URL Summary                                                           | Approved<br>126Image: Approval Pending<br>754Image: Rejected<br>75Rejected<br>                                  |
|                                                                            |                                                                                                    |

Step4 : Select '+Whitelist CTA' button to whitelist new CTA

| Welcome,<br>Logged in | Prashant Kumavat<br>with PE ID 120116273 | 71507081456  |                    | Jio              |                    |              |                 | 2 |
|-----------------------|------------------------------------------|--------------|--------------------|------------------|--------------------|--------------|-----------------|---|
|                       | Whitelist S                              | Summary      |                    |                  |                    |              |                 |   |
| ∷<br>₽~               | Search                                   |              | Filter by CTA Type |                  |                    |              | + Whitelist CTA |   |
|                       | СТА Туре                                 | CTA Sub Type | СТА                | Created By       | Updated On         | Status       | Action          |   |
| <u></u> √             | Email                                    | Email        | gsgasa.@gmail.com  | Prashant Kumavat | 19-09-2024         | Active       | Action          |   |
| <b>v</b>              | Email                                    | Email        | gsgasa#@gmail.com  | Prashant Kumavat | 19-09-2024         | Active       | Action          |   |
| ₽, ~                  | Email                                    | Email        | gsgas#@gmail.com   | Prashant Kumavat | 19-09-2024         | Active       | Action -        |   |
| Ð                     | Number                                   | Land Line    | 02225390149        | Prashant Kumavat | 19-09-2024         | Active       | Action -        |   |
| <b>₩</b> €            | Email                                    | Email        | sasagsa#@app.com   | Prashant Kumavat | 19-09-2024         | Active       | Action -        |   |
|                       |                                          |              |                    |                  | liama ana nana - E | - 1 5 of 100 |                 |   |

**Step4 :** Select 'CTA Type'  $\rightarrow$  Select 'Link Type'  $\rightarrow$  Enter CTA value  $\rightarrow$  Click on 'Submit'

**Step4a** : Select 'URL'  $\rightarrow$  Select 'Link Type'  $\rightarrow$  Enter URL details  $\rightarrow$  Click on 'Submit'

Note: URL should start with http or https or www

URL must only contain static part of the URL

Apk Links must be suffixed with .apk

For Short URL, 'Protocol' is a dropdown with values http:// & https://; 'Domain' will be the URL domain; 'Header' is multi-select dropdown/searched of Active headers of PE

Social media, instant messaging, delivery URLs etc will be whitelisted under Short URL

| Welcome,<br>Logged in | Prashant Kumavat<br>with PE ID 1201162771507081456 |                                          | Jio                                                                         |                                                                           |                                        |                 | 2 |
|-----------------------|----------------------------------------------------|------------------------------------------|-----------------------------------------------------------------------------|---------------------------------------------------------------------------|----------------------------------------|-----------------|---|
|                       | Whitelist CTA                                      |                                          |                                                                             |                                                                           |                                        | Back to Summary |   |
| 5                     | Select CTA Type                                    |                                          |                                                                             |                                                                           |                                        |                 |   |
| <b>—</b> ~            | Choose the type of call-to-action you want to use. |                                          |                                                                             |                                                                           |                                        |                 |   |
| •                     |                                                    | Select Link Type O Web Links O APK Links | Protocol                                                                    | * Domain                                                                  | Header                                 | ~               |   |
| 224 V                 | 🖉 🔗 URL                                            | OTT Links     Short URL                  | Note: WA URL and oth<br>www.shortdomain/registe<br>In Domain, don't add spe | her short URLs should fo<br>eredHeader/xxxxx<br>cial character in the end | ollow this format:                     |                 |   |
| ••                    |                                                    |                                          | Examples:                                                                   |                                                                           |                                        |                 |   |
| 2. ~                  | C S Email                                          |                                          | https://abcd.io/ABCDBK                                                      |                                                                           |                                        |                 |   |
|                       |                                                    |                                          | https://swi.gy/SWIGY                                                        |                                                                           |                                        |                 |   |
| Ð                     |                                                    |                                          | https://wa.me/ABCDBK                                                        |                                                                           |                                        |                 |   |
|                       |                                                    |                                          | https://bit.ly/ABCDBK                                                       |                                                                           |                                        |                 |   |
| <b>T</b> 2            |                                                    |                                          | https://tinyurl/ABDCBK                                                      |                                                                           |                                        |                 |   |
|                       |                                                    |                                          | <b>Disclaimer:</b> In case the FREEPOOL, all message                        | e Header linked with you<br>s with that URL/CTA will                      | ur whitelisted URL/CTA is r<br>I fail. | moved to the    |   |

**Step4b.** Select 'Number'  $\rightarrow$  Select 'Link Type'  $\rightarrow$  'Enter Number'  $\rightarrow$  Click on 'Submit'

Note: Mobile Number of Indian series must start with 91 of length 12 digits (No virtual numbers)

Landline number must start with 0 with length from 8 to 18 digits including the STD code

Toll-free number to be prefixed with 1800, 1860, length ranging from 8 to 13 digits

Shortcode will be whitelisted under 'Toll Free'. It can be prefixed with 1909, 100, 121 etc ranging from 3 to 6 digits

| Welcome,<br>Logged in | Prashant Kumavat<br>with PE ID <b>1201162771507081456</b>          |                                                 | Jio          |                | <u>گ</u>          |
|-----------------------|--------------------------------------------------------------------|-------------------------------------------------|--------------|----------------|-------------------|
|                       | Whitelist CTA                                                      |                                                 |              |                | < Back to Summary |
|                       |                                                                    |                                                 |              |                |                   |
| <b>-</b> ~            | Select CTA Type Choose the type of call-to-action you want to use: | Salaat Number                                   | Enter Number |                |                   |
|                       | 🥑 🥒 Number                                                         | Type<br>Mobile                                  | +91          | Enter a number |                   |
| <b></b>               | O Ø URL                                                            | <ul> <li>Landline</li> <li>Toll Free</li> </ul> |              |                |                   |
| ♥ ~<br>~              | 🔘 🛎 Email                                                          |                                                 |              | Submit Cancel  |                   |
| •0<br>₩               |                                                                    |                                                 |              |                |                   |
|                       |                                                                    |                                                 |              |                |                   |

**Step4c:** Select 'Email'  $\rightarrow$  'Enter Email'  $\rightarrow$  Click on 'Submit'

#### Note: Email ID must be valid

| Welcome,<br>Logged in | Prashant Kumavat<br>with PE ID 1201162771507081456 | Jio                             | <u>گ</u>        |
|-----------------------|----------------------------------------------------|---------------------------------|-----------------|
| •                     | Whitelist CTA                                      |                                 | Back to Summary |
|                       | Select CTA Type                                    |                                 |                 |
| <b>—</b> ~            | Choose the type of call-to-action you want to use: |                                 |                 |
|                       | O J Number                                         | Enter Email example@example.com |                 |
| 2 <b>2</b> 1 ~        |                                                    |                                 |                 |
| Ø ~                   |                                                    |                                 |                 |
| ₽, ~                  | 🥑 🗹 Email                                          | Submit Cancel                   |                 |
| Ð                     |                                                    |                                 |                 |
| <b>M</b> É            |                                                    |                                 |                 |
|                       |                                                    |                                 |                 |
|                       |                                                    |                                 |                 |

#### 5. CTA WHITELISTING - BULK

**Step1.** Select 'CTA Whitelisting' from menu and 'Bulk Whitelist Summary' and click on '+Whitelist bulk CTA'.

| Welcome, Prashant Kumavat Jogged in with PE ID 1201162771507081456 |       |                      |                                      |             |               |                | 2                |                |          |
|--------------------------------------------------------------------|-------|----------------------|--------------------------------------|-------------|---------------|----------------|------------------|----------------|----------|
| ¢                                                                  | Î     | Bulk White           | list Summary                         |             |               |                |                  |                |          |
| DASHBOARD                                                          | - 1   |                      |                                      |             |               |                | -                |                |          |
| HEADER SMS                                                         | ~     | Search               |                                      |             |               |                |                  | - Whitelist bi | ulk CTA  |
| TEMPLATE                                                           | ~     | Request ID           | File Name                            | Input Count | Success Count | Failure Count  | Uploaded By      | Status         | Uploadeo |
| MY TELEMARKETER                                                    | s 🗸   | <u>1726756435458</u> | CTA_whitlisting_SampleFile (2).xlsx  | 9           | 1             | 8              | Prashant Kumavat | Completed      | 19-09-20 |
|                                                                    |       | <u>1726745568555</u> | cta_whitelist_19_9_24.xlsx           | 9           | 1             | 8              | Prashant Kumavat | Completed      | 19-09-20 |
| CTA WHITELISTING                                                   | ^     | <u>1726748044647</u> | cta_whitelist_19_9_24.xlsx           | 9           | 1             | 8              | Prashant Kumavat | Completed      | 19-09-20 |
| Whitelist Summary                                                  |       | <u>1726747489848</u> | cta_whitelist_19_9_24.xlsx           | 9           | 5             | 4              | Prashant Kumavat | Completed      | 19-09-20 |
| Bulk Whitelist Summary                                             |       | <u>1726715229383</u> | CTA_whitlisting_SampleFileHello.xlsx | 10          | 0             | 10             | Prashant Kumavat | Completed      | 19-09-20 |
| CUSTOMERS CONSE                                                    | INT 🗸 | 4                    |                                      |             | lto           | me por pago: 5 | - 1.5 of 12      |                | *        |
| TRANSACTION HIST                                                   | ORY   |                      |                                      |             | 1101          | ns per page. J | + 1-5 01 i2      |                |          |

**Step3.** Download the sample file containing the structure for CTA upload by clicking on 'Sample File Download' button

| 2                 |
|-------------------|
| K Back to Summary |
|                   |
|                   |
|                   |
|                   |
|                   |
|                   |
|                   |
|                   |
|                   |
|                   |
|                   |
|                   |
|                   |

**Step3.** 'Browse' and 'Upload' the excel file containing CTA information as per the Sample file structure. Click on 'OK' once file uploaded successfully.

| Welcome,<br>Logged in | Prashant Kumavat<br>with PE ID 1201162771507081456                                                                                                    |                                                                         |                                                             | <u>e</u>                              |  |  |  |  |  |
|-----------------------|----------------------------------------------------------------------------------------------------|-------------------------------------------------------------------------|-------------------------------------------------------------|---------------------------------------|--|--|--|--|--|
| ■<br>::<br>= ~        | Whitelist Bulk CTA<br>Upload File<br>(The allowed file format is .stas)                                                                                                    | Bulk Upload                                                             | Successfully!                                               | Back to Summary<br>spie File Download |  |  |  |  |  |
|                       |                                                                                                    |                                                                         |                                                             |                                       |  |  |  |  |  |
| nti ∨<br>⊘ ∨          | INSTRUCTIONS  Only Excel File Allowed  No. Of Records Per File Should not be Greater than 100 If any field is missing them file would be rejected Below is the description of the fields along with its value (that has to be entered in file column) is given Please refrain from providing short URLs in bulk, as it is not allowed. Kindly register through the form provided in the CTA Whitelisting section. |                                                                         |                                                             |                                       |  |  |  |  |  |
| #./ ¥                 | Fields                                                                                                    |                                                                         |                                                             |                                       |  |  |  |  |  |
| 0                     | СТА Туре                                                                                                    | 1. Number                                                               | 2. URL                                                      | 3. Email                              |  |  |  |  |  |
| M.                    | CTA SubType                                                                                                    | 1. Mobile Number<br>2. Landline<br>3. Toll-Free Number<br>4. Short Code | 1. Static URL<br>2. Dynamic URL<br>3. APK URL<br>4. OTT URL | 1. Email                              |  |  |  |  |  |

**Step4.** Go to 'Bulk Whitelist Summary' to get the individual line items of Bulk CTA summary & Click on Request ID hyperlink.

| Welcome, Prashant Kumavat<br>Logged in with PE ID 1201162771507081456 |               |                                      |             |               |                |                  |               |          |
|-----------------------------------------------------------------------|---------------|--------------------------------------|-------------|---------------|----------------|------------------|---------------|----------|
| ¢                                                                     | Bulk White    | elist Summary                        |             |               |                |                  |               |          |
| DASHBOARD                                                             |               |                                      |             |               |                | _                |               |          |
| HEADER SMS                                                            | Search        |                                      |             |               |                |                  | - Whitelist b | ulk CTA  |
|                                                                       | Request ID    | File Name                            | Input Count | Success Count | Failure Count  | Uploaded By      | Status        | Uploade  |
| • MY TELEMARKETERS                                                    | 1726756435458 | CTA_whitlisting_SampleFile (2).xlsx  | 9           | 1             | 8              | Prashant Kumavat | Completed     | 19-09-20 |
| -                                                                     | 1726745568555 | cta_whitelist_19_9_24.xlsx           | 9           | 1             | 8              | Prashant Kumavat | Completed     | 19-09-20 |
| CTA WHITELISTING                                                      | 1726748044647 | cta_whitelist_19_9_24.xlsx           | 9           | 1             | 8              | Prashant Kumavat | Completed     | 19-09-20 |
| Whitelist Summary                                                     | 1726747489848 | cta_whitelist_19_9_24.xlsx           | 9           | 5             | 4              | Prashant Kumavat | Completed     | 19-09-20 |
| Bulk Whitelist Summary                                                | 1726715229383 | CTA_whitlisting_SampleFileHello.xlsx | 10          | 0             | 10             | Prashant Kumavat | Completed     | 19-09-20 |
| L CUSTOMERS CONSENT                                                   |               |                                      |             |               |                |                  |               | •        |
| TRANSACTION HISTORY                                                   |               |                                      |             | Ite           | ms per page: 5 | ▼ 1 - 5 of 12    | < < :         | > >      |

**Step5.** Details of the bulk whitelisted CTAs.

| Welcome, <b>Pra</b><br>Logged in with | a <b>shant Kumava</b><br>h PE ID <b>120116</b> | t<br>2771507081456                 |                      | Jio                  |          |                               |                      |
|---------------------------------------|------------------------------------------------|------------------------------------|----------------------|----------------------|----------|-------------------------------|----------------------|
|                                       | CTA Bul                                        | k Details                          |                      |                      |          |                               |                      |
| ∷<br>₽ ~                              | File Name : C<br>Request ID: 1<br>Search       | TA_whitlisting_San<br>726759415564 | npleFile.xlsx        |                      |          |                               | Seck to Summary      |
|                                       | CTA ID                                         | СТА Туре                           | CTA Sub Type         | СТА                  | Status   | Reason                        | Uploaded Date        |
| *** ~                                 |                                                | Email                              | Email                | example@example.com  | Rejected | The provided CTA is           | 19-09-2024           |
| ⊘ ~                                   |                                                | URL                                | OTT URL              | https://keynesdigita | Rejected | The provided CTA is           | 19-09-2024           |
| ₽, ~                                  |                                                | URL                                | APP URL (AKP or IPA) | https://sample.com/e | Rejected | The provided CTA is           | 19-09-2024           |
| 9                                     |                                                | URL                                | Dynamic URL          | www.example.com/arti | Rejected | The entered URL is n          | 19-09-2024           |
| <b>e</b> le                           |                                                | URL                                | Static URL           | www.example.com/arti | Rejected | The entered URL is i          | 19-09-2024           |
|                                       |                                                |                                    |                      |                      | B        | tems per page: 5 - 1 - 5 of 9 | < < <b>&gt; &gt;</b> |

### 6. CTA – STATUS CHANGE

PE has been given the option to mark the whitelisted CTA as 'Inactive' if not in use.

**Step1.** Select CTA Whitelisting  $\rightarrow$  Whitelist Summary.

| Welcome, Prashant Kumavat<br>Logged in with PE ID 1201162771507081456 |             |              |                    |                  |            |           |                 | Q |
|-----------------------------------------------------------------------|-------------|--------------|--------------------|------------------|------------|-----------|-----------------|---|
|                                                                       | Whitelist S | Summary      |                    |                  |            |           |                 |   |
| ∷<br>₽~                                                               | Search      |              | Filter by CTA Type |                  |            |           | + Whitelist CTA |   |
| <b>B</b> ~                                                            | СТА Туре    | CTA Sub Type | СТА                | Created By       | Updated On | Status    | Action          |   |
| . <u></u> ~                                                           | Email       | Email        | gsgasa.@gmail.com  | Prashant Kumavat | 19-09-2024 | Active    | Action          |   |
| ⊘ ~                                                                   | Email       | Email        | gsgasa#@gmail.com  | Prashant Kumavat | 19-09-2024 | Active    | Action -        |   |
| ₽~~                                                                   | Email       | Email        | gsgas#@gmail.com   | Prashant Kumavat | 19-09-2024 | Active    | Action -        |   |
| Ð                                                                     | Number      | Land Line    | 02225390149        | Prashant Kumavat | 19-09-2024 | Active    | Action          |   |
| ad(;                                                                  | Email       | Email        | sasagsa#@app.com   | Prashant Kumavat | 19-09-2024 | Active    | Action -        |   |
|                                                                       |             |              |                    |                  |            | 4 5 -6400 |                 |   |

**Step2**. The 'Status' of the whitelisted CTA can be changed by the 'Action' button and then 'Inactive' option. PE can 'Search' or 'Filter by CTA Type'.

| Welcome, P<br>Logged in w                 | /elcome, Prashant Kumavat<br>ogged in with PE ID 1201162771507081456 |              |                    |                  |            |           |                 | 9 |
|-------------------------------------------|----------------------------------------------------------------------|--------------|--------------------|------------------|------------|-----------|-----------------|---|
|                                           | Whitelist S                                                          | Summary      |                    |                  |            |           |                 |   |
| ∷<br>,,,,,,,,,,,,,,,,,,,,,,,,,,,,,,,,,,,, | Search                                                               |              | Filter by CTA Type | *                |            |           | + Whitelist CTA |   |
| <b>.</b> ~                                | СТА Туре                                                             | CTA Sub Type | СТА                | Created By       | Updated On | Status    | Action          |   |
| 2 <b>2</b> 1 ~                            | Email                                                                | Email        | gsgasa.@gmail.com  | Prashant Kumavat | 19-09-2024 | Active    | Action -        |   |
| <b>v</b>                                  | Email                                                                | Email        | gsgasa#@gmail.com  | Prashant Kumavat | 19-09-2024 | Active    | Action -        |   |
| <b>2</b> ~ ~                              | Email                                                                | Email        | gsgas#@gmail.com   | Prashant Kumavat | 19-09-2024 | Active    | Action -        |   |
| Ð                                         | Number                                                               | Land Line    | 02225390149        | Prashant Kumavat | 19-09-2024 | Active    | Action -        |   |
| ₩E                                        | Email                                                                | Email        | sasagsa#@app.com   | Prashant Kumavat | 19-09-2024 | Active    | Action -        |   |
|                                           |                                                                      |              |                    |                  |            | 4 5 -6400 |                 |   |